## Генерация запроса на сертификат (CSR) для Microsoft IIS 8.0

1. Запустите IIS с помощью меню Tools > Internet Information Services (IIS) Manager (Инструменты > Диспетчер служб (IIS))

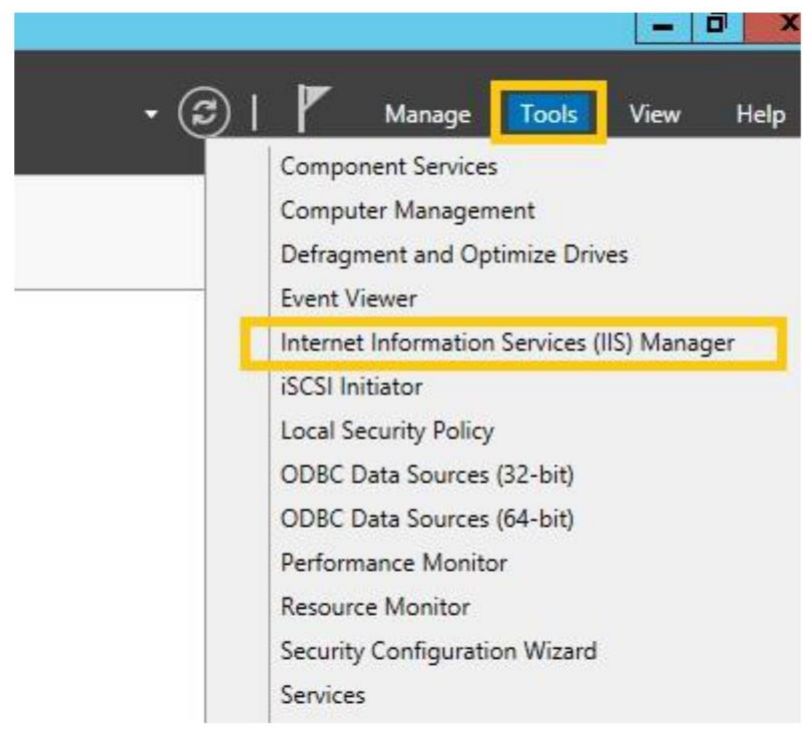

2. Выберите Server Certificates (Сертификаты сервера)

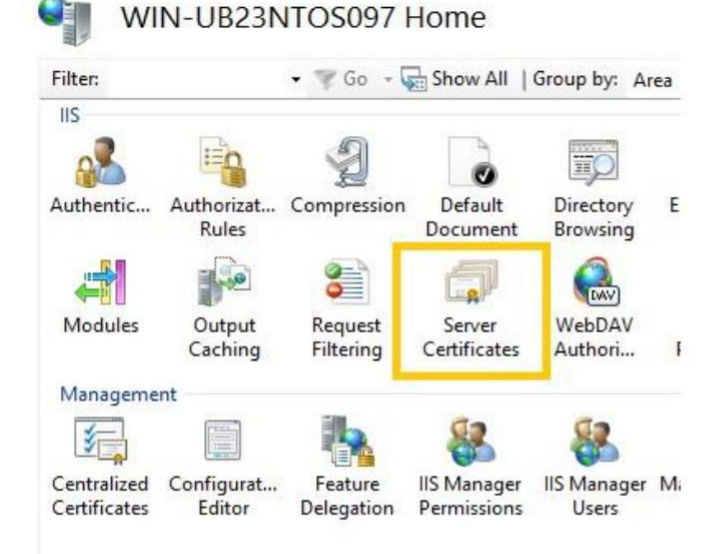

3. В меню Actions (Действия), расположенного на правой стороне щелкните кнопкой мыши по ссылке Create Certificate Request (Создать запрос сертификата). Откроется окно мастера создания CSR.

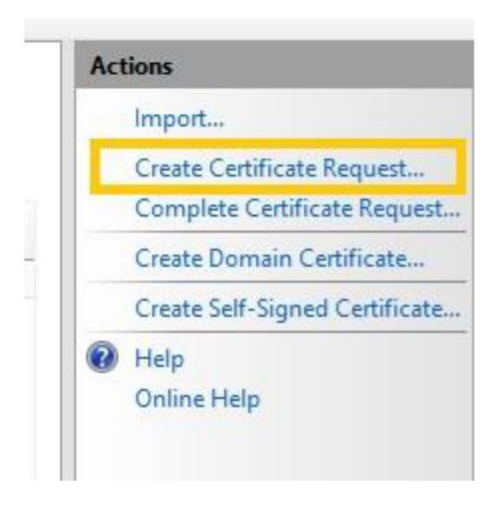

- 4. Латинскими символами заполните предложенные поля:
  - Common Name(Полное имя сервера):
  - Organisation (Название организации в латинском эквиваленте или Ф.И.О. физического лица, если сертификат заказывается не на организацию длина названия не должна превышать 64 знака);
  - Organisational Unit (Название подразделения (необязательное поле))
  - City/locality (Город)
  - State/province (Область (регион))
  - Country/region (Страну местоположения)

Обращаем ваше внимание на то, что использование нелатинских и специальных символов, например "", ", «» и т.д. не допускается.

После заполнения полей перейдите к следующему шагу.

| Request Certificate                                                                                  | ? X                                                                                                    |
|----------------------------------------------------------------------------------------------------|----------------------------------------------------------------------------------------------------|
| Name Properties                                                                                      |                                                                                                    |
| ation for the certificate. State/province and City/locality must be sp<br>not contain abbreviations. | pecified as                                                                                                    |
| www.domain123.com                                                                                    |                                                                                                    |
| My Registered Company Name                                                                           |                                                                                                    |
| Internet Technology                                                                                  |                                                                                                    |
| Mountain View                                                                                        |                                                                                                    |
| California                                                                                           |                                                                                                    |
| US                                                                                                   | ~                                                                                                    |
|                                                                                                    |                                                                                                    |
|                                                                                                    |                                                                                                    |
|                                                                                                    |                                                                                                    |
|                                                                                                    |                                                                                                    |
|                                                                                                    |                                                                                                    |
|                                                                                                    |                                                                                                    |
|                                                                                                    | Name Properties ation for the certificate. State/province and City/locality must be spont contain abbreviations. www.domain123.com My Registered Company Name Internet Technology Mountain View California US |

5. В выпадающем списке Cryptographic service provider (Поставщик служб шифрования выберите) «Microsoft RSA SChannel Cryptographic Provider» и укажите длину ключа не менее 2048.

Перейдите к следующему шагу.

| 1                                                                                                    | Request Certif                           | īcate                                      |                                         | ? X               |
|----------------------------------------------------------------------------------------------------|------------------------------------------|--------------------------------------------|-----------------------------------------|-------------------|
| Cryptographic Service Provid                                                                                                    | ler Properties                           |                                            |                                         |                   |
| Select a cryptographic service provider and a bit<br>certificate's encryption strength. The greater the<br>length may decrease performance.<br>Cryptographic service provider: | length. The bit le<br>bit length, the st | ength of the encryp<br>ronger the security | tion key determin<br>. However, a great | es the<br>ter bit |
| Microsoft RSA SChannel Cryptographic Provider                                                                                                    | r                                        | ~                                          |                                         |                   |
| Bit length:                                                                                                    |                                          |                                            |                                         |                   |
| 1024                                                                                                    |                                          |                                            |                                         |                   |
| 384<br>512<br>1024                                                                                                    |                                          |                                            |                                         |                   |
| 2048 4096<br>8192<br>16384                                                                                                    |                                          |                                            |                                         |                   |
|                                                                                                    |                                          |                                            |                                         |                   |
| _                                                                                                    |                                          |                                            | [ ]                                     |                   |
|                                                                                                    | Previous                                 | Next                                       | Finish                                  | Cancel            |

6. На следующем шаге введите имя вашего CSR-файла и завершите работу мастера нажатием на кнопку Finish (Готово).

| Reques                                                                                                    | st Certificate                                                                                                    |                                          | ? X          |                |                                  |                   |                             |       |
|----------------------------------------------------------------------------------------------------|----------------------------------------------------------------------------------------------------|------------------------------------------|--------------|----------------|----------------------------------|-------------------|-----------------------------|-------|
| File Name                                                                                                    |                                                                                                    |                                          |              |                |                                  |                   |                             |       |
| Specify the file name for the certificate request. This info<br>signing.<br>Specify a file name for the certificate request: | rmation can be sent to a c                                                                                                    | ertification authority for               |              | ite<br>1:38 PM | Certificate Has<br>100826909B608 | h<br>A93A913F14F0 | Certificate Sto<br>Personal | ore   |
|                                                                                                    |                                                                                                    | ]                                        | Specify save | e as file r    | name                             |                   |                             | X     |
|                                                                                                    | € . + 1                                                                                                    | <ul> <li>Libraries + Document</li> </ul> | ts 🕨         |                | ~ C                              | Search Docur      | nents                       | P     |
|                                                                                                    | Organize 👻 New fo                                                                                                    | older                                    |              |                |                                  |                   |                             | 0     |
|                                                                                                    |                                                                                                    | ^ Name                                   | *            |                | Date mod                         | dified Ty         | pe                          | Size  |
| Prev                                                                                                    | <ul> <li>▶ Documents</li> <li>▶ Pictures</li> <li>▶ Pictures</li> <li>▶ Videos</li> <li>▲ Computer</li> <li>▲ Local Disk (C:)</li> <li>▲ Inetpub</li> <li>▶ custer</li> <li>▶ history</li> <li>▶ logs</li> <li>▶ temp</li> </ul> | =                                        |              | No item:       | s match your sea                 | ırch.             |                             |       |
|                                                                                                    | 1                                                                                                    | File name: Certreq.txt                   |              |                | ~                                | *.txt<br>Open     | Cance                       | ×<br> |

## 7. Нажмите на кнопку Finish

| R                                                             | equest Certifi    | icate                   |                      | ? X    |
|---------------------------------------------------------------|-------------------|-------------------------|----------------------|--------|
| File Name                                                     |                   |                         |                      |        |
| Specify the file name for the certificate request. T signing. | his information ( | can be sent to a certif | ication authority fo | or     |
| C:\Users\Administrator\Documents\Certreq.txt                  |                   |                         |                      |        |
|                                                               |                   |                         |                      |        |
|                                                               |                   |                         |                      |        |
|                                                               |                   |                         |                      |        |
|                                                               |                   |                         |                      |        |
|                                                               |                   |                         |                      |        |
|                                                               |                   |                         |                      |        |
| _                                                             |                   |                         |                      |        |
|                                                               | Previous          | Next                    | <u>F</u> inish       | Cancel |

8. При создании настройке заказа вам необходимо будет открыть созданный файл, воспользовавшись любым текстовым редактором, и полностью скопировать его содержимое в форму настройки.

При копировании необходимо не забыть: -----BEGIN NEW CERTIFICATE REQUEST-----

И

-----END NEW CERTIFICATE REQUEST-----